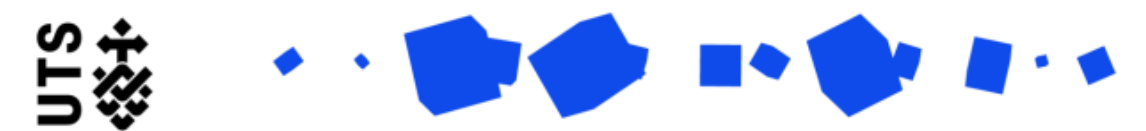

Help guide Final Thesis Submission (Supervisors)

Please make sure that the Student has completed the final revisions of their thesis, postexamination, before completing this form.

The Final Thesis Document Submission form will be initiated by the student, where they upload the documentation, which they completed in consultation with the supervisory panel, that is required for them to reach conferral.

The form is broken down into two section:

- Final Thesis Submission Summary
- Supervisor Review

**Final Thesis Submission Summary** contains the details of the Student and their Supervisor panel, as well as the submitted documentation and any embargo request they may have made. Please review the uploaded files to confirm that they are correct and review any embargo request that was made.

| Final thesis submission documents                                                        |   |                           |                       |                  |
|------------------------------------------------------------------------------------------|---|---------------------------|-----------------------|------------------|
| Current thesis title                                                                     |   |                           |                       |                  |
|                                                                                          |   |                           |                       |                  |
| Final thesis                                                                             | Y |                           |                       |                  |
| UTS digital thesis collection receipt                                                    |   |                           |                       |                  |
| <u>Test.pdf</u>                                                                          | × |                           |                       |                  |
| Thesis abstract                                                                          | × |                           | Confirm c<br>document | orrect<br>tation |
| Thesis summary                                                                           |   |                           | has been<br>uploaded  |                  |
| <u>Test.docx</u>                                                                         | × |                           |                       |                  |
| Thesis revision response                                                                 |   |                           |                       |                  |
| <u>Test.pdf</u>                                                                          | × |                           |                       |                  |
| ithenticate report (if required by the faculty)                                          |   |                           |                       |                  |
| No file                                                                                  | × |                           |                       |                  |
| Select file                                                                              |   |                           |                       |                  |
| Embargo request                                                                          |   |                           |                       |                  |
| Do you wish to submit an embargo request with your final thesis submission?<br>Yes<br>No |   | Reviev<br>embar<br>reques | v any<br>go<br>sts    |                  |

On the **Supervisor Review** page, confirm whether you approve of the Student's final Thesis submission, then select "I agree" and enter the correct date in the window that will appear.

| pprove my student's final thesis submission. *<br>Yes<br>No                                                                                      | - 1. Click                                      | 2. This window will appear                               |
|----------------------------------------------------------------------------------------------------|-------------------------------------------------|----------------------------------------------------------|
| Supervisor name                                                                                                    |                                                 |                                                          |
| Supervisor position *                                                                                                    |                                                 |                                                          |
| Supervisors -> Primary Supervisor                                                                                                    | ~                                               |                                                          |
| Supervisor sign-off for final thesis submiss<br>By signing below, I hereby state that this student's respons<br>endorsed.<br>I agree<br>3. Click | iON:<br>e to recommendation of all examiners ha | as been discussed with the supervisory panel members and |
| Supervisor sign-off date *                                                                                                    | 4. Check correc                                 | ct date is entered                                       |

If the Student has submitted an embargo request, it will appear on the Supervisor review page.

Indicate whether you support the embargo request, and provide your reason in the text box.

Please note that you can support final thesis submission and still select "No" for whether you support the embargo.

| Student's reason for embargo request              |                                   |                                    |                               |                                   |
|---------------------------------------------------|-----------------------------------|------------------------------------|-------------------------------|-----------------------------------|
| Valid Reason                                      |                                   |                                    |                               |                                   |
| Embargo end date                                  | 1. Review the Student's request I |                                    | nere                          |                                   |
| 14/06/2023                                        |                                   |                                    |                               |                                   |
| approve the embargo request contained in ti       | his form. Please note you can     | select "No" but still support fina | al thesis submission for your | student to complete their degree. |
| Yes No A Indicate whether you support the request |                                   | 3. Provide your                    |                               |                                   |
| Please provide reason for supporting the emb      | argo request *                    |                                    |                               | reason here                       |
|                                                   |                                   |                                    |                               |                                   |

Once you have Completed all sections of this form, please select "Submit Final Thesis" to send it to your Faculty RO for their review.

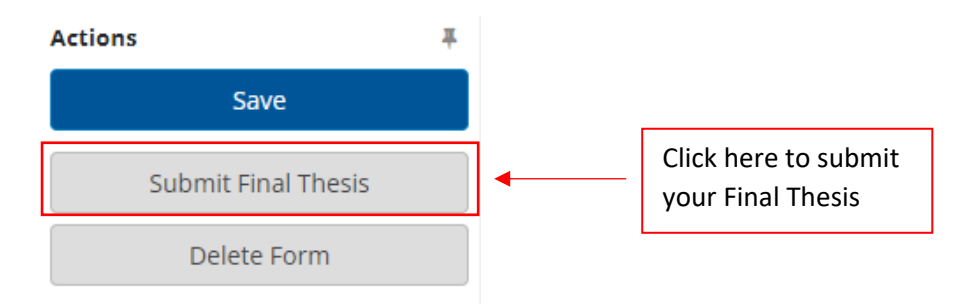